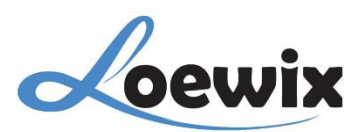

# Q&A #4.3 - 2

## (IP) XMEye WEB BROWSER | MENAMBAHKAN RECORDER (NVR) MELALUI SOFTWARE PC CLIENT

Dalam panduan ini, akan membahas cara mengakses dan mengelola **Recorder (NVR)** Anda dari jarak jauh melalui browser menggunakan platform XMEye Web Browser.

## 1/

Untuk mendapatkan Software **CMS** dari XMEye, Anda dapat menghubungi langsung pihak XMEye melalui Email.

## 2/

Ikuti petunjuk instalasi untuk menginstal software pada komputer Anda.

### 3/

Buka Software: Buka software PC client yang telah Anda instal.

- Akses Menu Device Manager: Klik menu "System" dan kemudian pilih "Device Manager".
- Tambahkan Area:
  - 1) Klik tombol "**Add Area**" untuk menambahkan area baru.
  - 2) Beri nama pada area tersebut.
- Tambahkan Perangkat:
  - 1) Klik tombol "**Add Device**" dalam area yang baru dibuat.
  - 2) Metode 1: IP Address: Masukkan alamat IP NVR, port, username, dan password.
  - 3) Metode 2: Cloud Login: Pilih "Cloud Login Type" dan masukkan Serial ID NVR.

### 4/

Mengakses dan memantau Recorder (NVR).

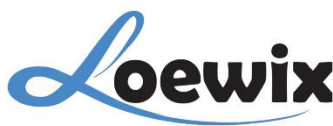

| Link Partie The   152.060.133 152.060.133   152.060.133 152.060.133   152.060.135 152.060.135   152.060.135 152.060.135   152.060.135 152.060.135   152.060.135 152.060.135   152.060.135 152.060.135   152.060.135 152.060.135   152.060.135 152.060.135   152.060.135 152.060.135   152.060.135 152.060.135   152.060.135 152.060.135   152.060.135 152.060.135   152.060.135 152.060.135   152.060.135 152.060.135   152.060.135 152.060.135   152.060.135 152.060.135   152.060.135 152.060.135   152.060.135 152.060.135   152.060.135 152.060.135   152.060.135 152.060.135   152.060.135 152.060.135   152.060.135 152.060.135   152.060.135 152.060.135   152.060.135 152.060.135   152.060.135 152.060.135   152.060.135 152.060.135   152.060.135 152.060.135   152.060.135 152.060.135   152.060.135 152.060.135   152.060.1                                                                                                    |                                  |                                                     |                                                                                                    |
|----------------------------------------------------------------------------------------------------|----------------------------------|-----------------------------------------------------|----------------------------------------------------------------------------------------------------|
| HE WEATS AND THE WEAT AND AND AND AND AND AND AND AND AND AND                                                                                                    | Eaver                            | Monter                                              | The                                                                                                    |
| H.265++ XVR<br>H.265++ XVR<br>H.265 | ¥ 192.1680.133<br>¥ 192.1680.175 |                                                     | 11/46/19<br>2019-09-19<br>(791): 57%                                                                                                    |
| CHART AD SUME MOD BY ELL'E Denke mpo Constan Tel<br>CHART AD SUME MOD BY ELL'E Denke mpo Constan Tel<br>CHART AD SUME MOD BY ELL'E Denke mpo Constan Tel<br>Chart and and provide address and address and ad                                                                                                    |                                  | H.265++                                             | XVR System                                                                                                    |
|                                                                                                    |                                  | X X X X X X X X X X X X X X X X X X X               | Device Manager                                                                                                    |
|                                                                                                    |                                  |                                                     | 2                                                                                                    |
| All PASes Pri HK. Under Addition Parente for Start Addition Parente for Start Additing Parente for Start Additing Parente for Start Additing Parente fo                                                                                                    |                                  |                                                     |                                                                                                    |
| Control Process Protect Malloca 200-or  Control  Control  Contro  Control  Control  Control  Control  Control                                                                                                    |                                  | 1.205++                                             | Ramote Config                                                                                                    |
| Constant Constant Constant Add Constant Add Constant Constant                                                                                                    |                                  | 0.000                                               | Accourt                                                                                                    |
| Constant of the second of the second of the                                                                                                    |                                  |                                                     | Local Log                                                                                                    |
| Constituted by Section Protocol Protocol Protoco                                                                                                    |                                  |                                                     |                                                                                                    |
| Drive here Internet   Internet Internet   Internet <td< td=""><td></td><td>Dev AddedCos Pierch Philard Address Charles 1.26544</td><td>XXVIR</td></td<>                                                                                                    |                                  | Dev AddedCos Pierch Philard Address Charles 1.26544 | XXVIR                                                                                                    |
| H.265+++XV<br>H.265+++XV<br>H.265+++XV<br>H.265+++XV<br>H.265+++XV<br>H.265+++XV<br>H.265+++XV<br>H.265+++<br>H.265++++<br>H.265++++<br>H.265++++<br>H.265++++<br>H.265++++<br>H.265++++<br>H.265+++++<br>H.265+++++<br>H.265+++++<br>H.265++++++<br>H.265++++++++++++++++++++++++++++++++++++                                                                                                    |                                  | Descentione Trut                                    |                                                                                                    |
| Part Prist   Liter Turne Preserved   Jore I   Verder Preserved   Verder Preserved   Verder <td></td> <td>P Adres P P Adres P Doub P Ve</td> <td></td>                                                                                                    |                                  | P Adres P P Adres P Doub P Ve                       |                                                                                                    |
| H.265+++ XX<br>2re<br>Verder<br>Verder<br>Discolle<br>Type Brie Donk Cher., Une Donke<br>Parved<br>1,265+++ XXVR<br>0,265+++ XXVR<br>0,265++++ XXVR<br>0,265++++ XXVR<br>0,265++++ XXVR<br>0,265++++ XXVR<br>0,265++++++++++++++++++++++++++++++++++++                                                                                                    |                                  | Pet [2657                                           |                                                                                                    |
| Verder = 05-010 =<br>OC Conver<br>Type Brie Donke Own Une Donke Own Une Own Une Own Own                                                                                                    |                                  | H.265++ XXV Jue 1                                   | XXVIR                                                                                                    |
| OK Cenuil   Image: Image: Imag                                                                                                    |                                  | verder indscoll .                                   |                                                                                                    |
| The Defe Defe Out the Decke                                                                                                    |                                  | OK Gruid                                            |                                                                                                    |
| Tax Dele Delia Oles., Une Dela Dela Centre Centre C                                                                                                    |                                  |                                                     | ерек (1997) (1997) (19977) (19977) (19977) (1997) (1997) (1997) (1997) (1997) (1997) |
| 🚽 Popular<br>Astaria                                                                                                    |                                  | Tsue Dele Device Device Device                      | System                                                                                                    |
|                                                                                                    |                                  |                                                     | PbyBack                                                                                                    |
|                                                                                                    | 12.1                             |                                                     | States                                                                                                    |

**Pilih Perangkat** : Setelah perangkat berhasil ditambahkan, pilih perangkat tersebut dari daftar perangkat.

**Mulai Pemantauan** : Anda dapat melihat live view dari kamera yang terhubung ke **Recorder (NVR)**, memutar rekaman, dan melakukan pengaturan lainnya.

#### Tips

#### • Koneksi Jaringan

Pastikan Recorder (NVR) terhubung ke internet dan komputer Anda juga terhubung ke internet.

#### • Firewall

Pastikan Firewall tidak memblokir koneksi antara komputer Anda dan **Recorder (NVR)**.

#### • Port Forwarding

Jika Anda menggunakan router, mungkin perlu melakukan port forwarding untuk memungkinkan akses ke **Recorder (NVR)** dari internet.

#### • Keamanan

Gunakan kata sandi yang kuat untuk melindungi akses ke **Recorder (NVR)** dan XMEye Software PC Client/**CMS**.